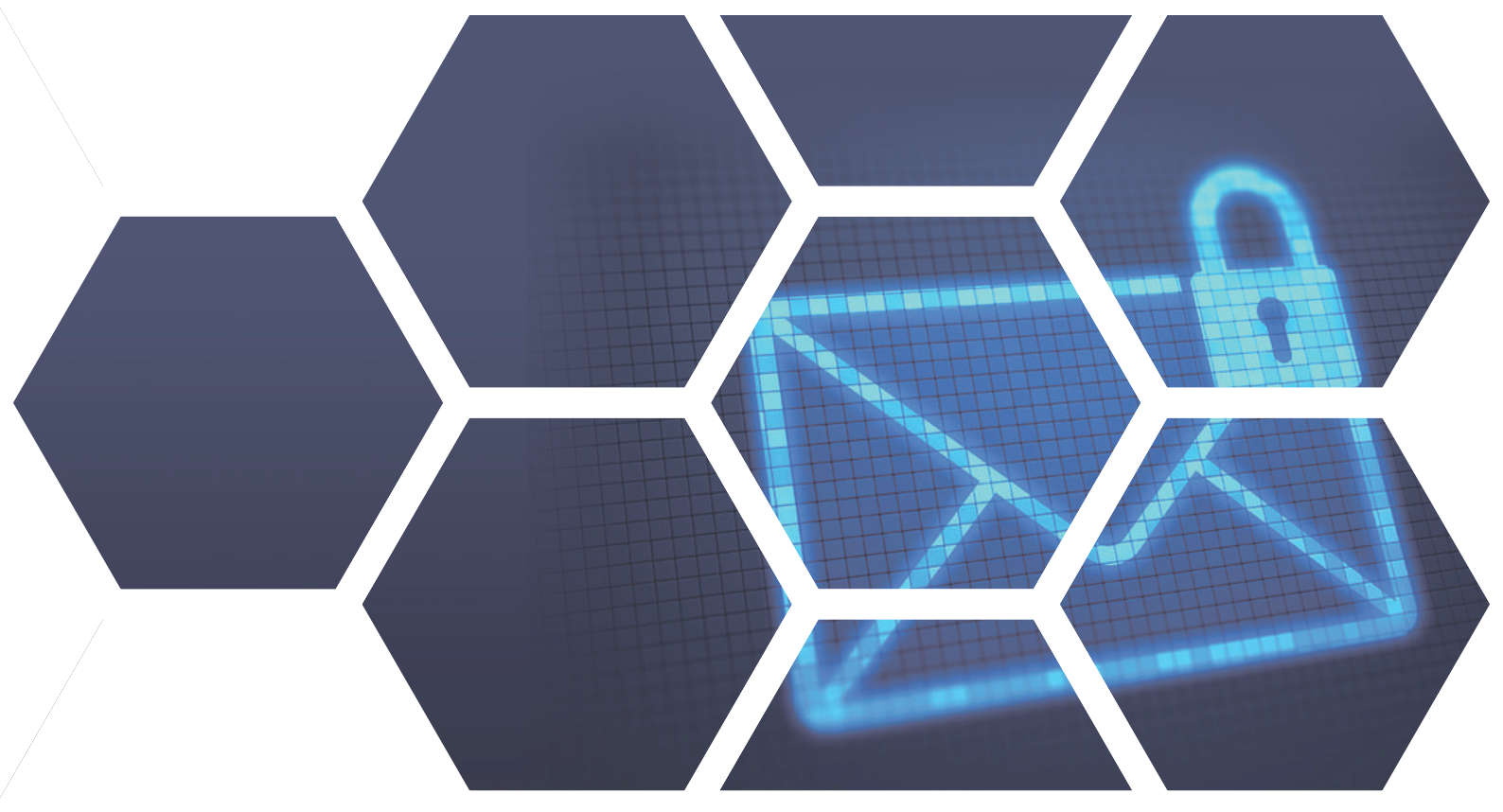

# Webmail行事曆與iOS行事曆同步教學 (採輸入伺服器同步)

## 此範例為: MS v3.1.0.3、iOS v16.1

#### Step 1. 到「設定」>「行事曆」

| 2:3      | 30       | •tl 4G 💭 |
|----------|----------|----------|
|          | 設定       |          |
|          |          |          |
| ٩        | 密碼       | >        |
|          | 郵件       | >        |
| 0        | 聯絡人      | >        |
|          | 行事曆      | >        |
|          | 備忘錄      | >        |
| :        | 提醒事項     | >        |
| <b>.</b> | 語音備忘錄    | >        |
|          | 電話       | >        |
|          | 訊息       | >        |
|          | FaceTime | >        |
| 0        | Safari   | >        |
| 2        | 天氣       | >        |
|          | 翻譯       | >        |
| 8        | 地圖       | >        |

#### Step 2. 選擇「加入帳號」

| 2:30                                     |       | •1 4G | ŀ |
|------------------------------------------|-------|-------|---|
| <b>〈</b> 設定                              | 行事曆   |       |   |
| 1. 1. 1. 1. 1. 1. 1. 1. 1. 1. 1. 1. 1. 1 | - 55  |       |   |
| 允許「行事 <b>暦」</b> 即                        | (用    |       |   |
| Niri與搜尋                                  | 1     |       |   |
| 偏好的語言                                    |       |       |   |
| 🍈 語言                                     |       | 繁體中文  |   |
| -                                        |       |       |   |
| 帳號                                       |       | 2     | > |
|                                          |       |       |   |
| 時區覆蓋                                     |       | 關閉    |   |
| 其他曆法                                     |       | 農暦    |   |
| 週數                                       |       | 0     |   |
| 整週檢視區開始                                  | 治於今天  | •     |   |
| 顯示邀請對象的                                  | 的拒絕內容 |       |   |
| 同步                                       |       | 所有行程  |   |
| 預設提示時間                                   |       |       |   |
| 每週開始日                                    |       |       |   |
|                                          |       |       |   |

**台中總公司 04-2705-0888** 台中市西屯區西屯路二段256巷6號3F-6

**台北分公司 02-2501-1185** 台北市中山區松江路129號6F-2

**高雄分公司 07-229-8788** 高雄市新興區民權一路251號8F-6

免付費專線 0800-666-188 官方網站 | www.sharetech.com.tw 銷售諮詢 | sales@sharetech.com.tw 技術支援 | help@sharetech.com.tw

## Webmail行事曆與iOS行事曆同步教學 (採複製行事曆途徑同步)

| Step   | 3. 浅        | 矍擇      | 「其化                    | ţ ı     |                  |
|--------|-------------|---------|------------------------|---------|------------------|
| •川中華電  | 信 4G<br>Per | sonal H | 9:55 AM<br>otspot: 1 C | onnecti | 🛛 🕸 58% 💻)<br>on |
| < Acco | unts        | Ad      | d Accou                | nt      |                  |
|        |             |         |                        |         |                  |
|        |             |         | iClo                   | ud      |                  |
|        | I           | E       | Excha                  | nge     |                  |
|        |             | G       | oog                    | e.      |                  |
|        |             | YA      | HO                     | 0!      |                  |
|        |             |         | Aol.                   |         |                  |
|        | 0           | 10      | utlook                 | (.co    | m                |
|        |             |         | Other                  |         |                  |
|        |             |         |                        |         |                  |
|        |             |         |                        |         |                  |

#### Step 5. 請輸入伺服器、使用者名稱、 密碼,輸入完按「下一步」,進行驗 證,請稍待。

| u山中華電信 🗢    | 6:29 PM 0 \$ 46%                  |       |  |  |  |
|-------------|-----------------------------------|-------|--|--|--|
|             | Cerifying                         |       |  |  |  |
| Server      | scan.sharetech.co                 | om.tw |  |  |  |
| User Name   | victoria@sharetech.com.tw         |       |  |  |  |
| Password    | ssword ••••••                     |       |  |  |  |
| Description | Description scan.sharetech.com.tw |       |  |  |  |
|             |                                   |       |  |  |  |

#### Step 4. 選擇「加入CalDAV帳號」

| 山中華電信 4G<br>Personal | 9:56 AM<br>Hotspot: 1 Conn | 🛛 🛊 58% 💻)<br>ection |
|----------------------|----------------------------|----------------------|
| Add Account          | Other                      |                      |
| MAIL                 |                            |                      |
| Add Mail Accoun      | t                          | >                    |
| CONTACTS             |                            |                      |
| Add LDAP Accou       | int                        | >                    |
| Add CardDAV Ac       | count                      | >                    |
| CALENDARS            |                            |                      |
| Add CalDAV Acc       | ount                       | >                    |
| Add Subscribed       | Calendar                   | >                    |
| SERVERS              |                            |                      |
| Add macOS Serv       | rer Account                | >                    |
|                      |                            |                      |

#### Step 6. 出現無法使用SSL連線的提示, 請按下右鍵「繼續」。

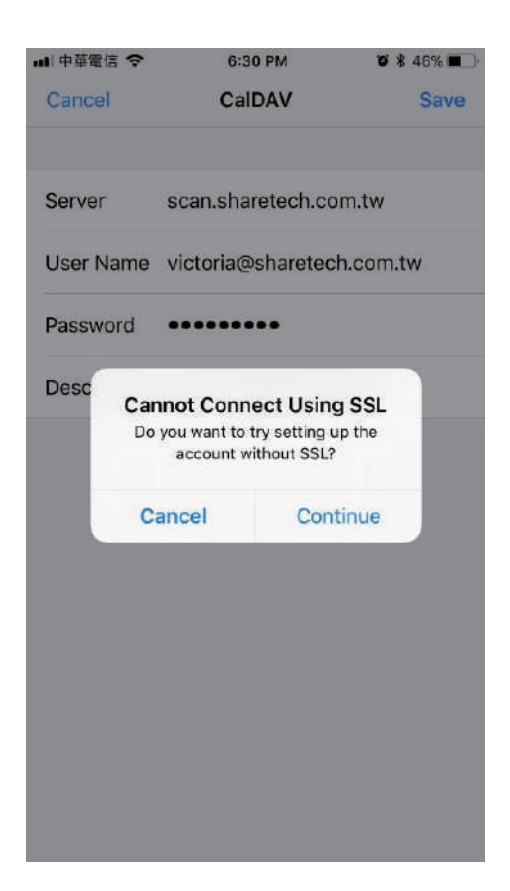

## Webmail行事曆與iOS行事曆同步教學 (採複製行事曆途徑同步)

#### Step 7. 出現無法驗證CalDAV帳號提 示頁面,請按下「好」,進行「進階 設定」 내 中華電信 🗢 6:30 PM **0** \* 46% Cancel CalDAV Save Server scan.sharetech.com.tw User Name victoria@sharetech.com.tw Password ........ Desc **Calendar Account** CalDAV account verification failed Adva OK

### Step 8. 開啟使用SSL、輸入自訂連接埠 號,按下「CalDAV」回上一頁,再按 「下一步」進行驗證,請耐心稍後 <sup>▲Ⅱ中華電信</sup> <sup>€:33 PM</sup> <sup>● \* 46%</sup> <sup>●</sup> ✓ CalDAV Advanced Settings

| Account LIRI | https://scan.sharetech.com.tw:667/ |
|--------------|------------------------------------|

667

Port

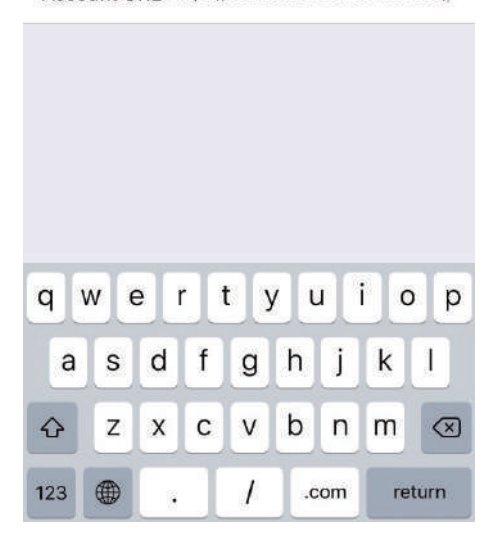

#### Step 9. 出現藍色勾號,確認驗證成功。

| Cancel CalDAV Save   Server scan.sharetech.com.tw ✓   User Name victoria@sharetech.com.tw ✓   Password ●●●●●●●●● ✓   Description scan.sharetech.com.tw ✓   Advanced Settings >      | 山中華電信 奈     | 6:33 PM 🛛 🕉 🕷             | 45% 🔳 |
|----------------------------------------------------------------------------------------------------|-------------|---------------------------|-------|
| Server   scan.sharetech.com.tw   ✓     User Name   victoria@sharetech.com.tw   ✓     Password   •••••••••   ✓     Description   scan.sharetech.com.tw   ✓     Advanced Settings   > | Cancel      | CalDAV                    | Save  |
| User Name victoria@sharetech.com.tw<br>Password<br>Description scan.sharetech.com.tw<br>Advanced Settings >                                                                         | Server      | scan.sharetech.com.tw     | ~     |
| Password ••••••<br>Description scan.sharetech.com.tw<br>Advanced Settings                                                                                                    | User Name   | victoria@sharetech.com.tv | v 🗸   |
| Description scan.sharetech.com.tw                                                                                                    | Password    | •••••                     | 1     |
| Advanced Settings >                                                                                                    | Description | scan.sharetech.com.tw     | ~     |
|                                                                                                    | Advanced S  | ettings                   | >     |
|                                                                                                    |             |                           |       |
|                                                                                                    |             |                           |       |

## Step 10. 同步完成, 欲取消部分行事曆同步, 使用者可按左排勾號取消同步。

| <b>.</b> 川中著                  | 舊電信 4G                                                | 11:13 AM                                               | 76% 🔲    |
|-------------------------------|-------------------------------------------------------|--------------------------------------------------------|----------|
|                               |                                                       | Calandars                                              | Done     |
|                               | NURLICUE                                              | Calendars                                              |          |
| ONN                           | IT IPHONE                                             |                                                        | HIDE ALL |
| $\bigcirc$                    | Calendar                                              |                                                        | (1)      |
| Ø                             | T-EX行事                                                | 曆                                                      | í        |
| HTTE<br>CAL.<br>VICT<br>U_VIC | PS://SCAN.SH<br>PHP/CAL/<br>ORIA@SHARE<br>CTORIA_SHAR | ARETECH.COM.TW:667/<br>TECH.COM.TW/<br>ETECH_COM_TW_61 | HIDE ALL |
| Ø                             | Default                                               |                                                        | i        |
|                               | HELP信件                                                | -建檔管理-及中午(                                             | 直班 (〕    |
| $\bigcirc$                    | Holidays i                                            | n Taiwan                                               | (i)      |
| 0                             | tina test f                                           | or team                                                | i        |
|                               | 內部教育                                                  | 訓練                                                     | í        |
| 0                             | 台中會議會                                                 | 室使用列表專區                                                | i        |
| Ø                             | 國外節慶伯                                                 | 叚日                                                     | (ì)      |
| Add                           | Calendar                                              |                                                        | Hide All |

## Webmail行事曆與iOS行事曆同步教學 (採複製行事曆途徑同步)

Step 11. iOS行事曆上成功出現Webmail行事曆事項。

| II 中華電信  | 吉 4G | 4G 11:25 AM           |      |      |     | 72% 🔳 |
|----------|------|-----------------------|------|------|-----|-------|
| Apr 20   | 020  |                       |      |      | Q   | +     |
| s        | м    | т                     | w    | т    | F   | s     |
|          |      |                       | 1    | 2    | 3   | 4     |
|          |      |                       |      |      | 19. |       |
| 5        | 6    | 7                     | 8    | 9    | 10  | 11    |
|          |      |                       |      | 0    |     |       |
| 12       | 13   | 14                    | 15   | 16   | 17  | 18    |
|          |      |                       |      |      |     |       |
| 19       | 20   | 21                    | 22   | 23   | 24  | 25    |
|          |      | +                     |      |      |     |       |
| 26       | 27   | 28                    | 29   | 30   |     |       |
|          |      |                       |      |      |     |       |
| all-day  | н    | HELP值班人員=鈞雅           |      |      |     |       |
| all-day  | 規    | 規劃工程人員=維聰             |      |      |     |       |
| all-day  | н    | Henry - 4/28 (二) 特休一天 |      |      |     |       |
| 9:00 AM  | 台    | 台中工程 / RD 主管會議        |      |      |     |       |
| 11:00 AM | (m)  | 遺室                    |      |      |     |       |
| 9:00 AM  | 台    | 中工程                   | /RD3 | E管會請 | 差   |       |
| 11:00 AM |      | 議室                    |      |      |     |       |

Calendars

Inbox

備註:若要停止同步,可藉由刪除此新增的 帳號,即可取消。

| ·II 中華電信 | 4G 2:14 PM                                                    | 88% 🚱       |
|----------|---------------------------------------------------------------|-------------|
| Back     | scan.sharetech.com.to                                         | N           |
| CALDAV   |                                                               |             |
| Account  | victoria%40sharetec                                           | h.com.tw >  |
|          |                                                               |             |
|          | endars                                                        |             |
| Ren      | ninders                                                       |             |
|          |                                                               |             |
|          | Delete Account                                                |             |
|          |                                                               |             |
|          |                                                               |             |
|          |                                                               |             |
| Deleting | this account will remove its ca<br>reminders from your iPhone | lendars and |
|          | Delete from My iPhor                                          | ie          |
|          | Cancel                                                        |             |

Today